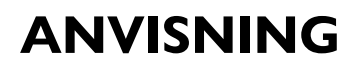

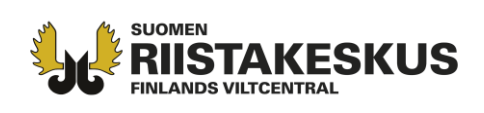

## ANVISNING OM ANMÄLNINGSSKYLDIGHET I ANSLUTNING TILL JAKTLICENS (jaktlag 10 §) SOM AVSES I 9 § JAKT-FÖRORDNINGEN

Licenshavaren ska underrätta <u>Finlands viltcentral</u> om jaktens utfall inom sju dygn efter det att de i jaktlicensen nämnda djuren (**europeisk bäver eller rapphöna**) fällts eller, om djur inte fällts, inom sju dygn efter det att fredningstiden har börjat.

## Att bryta eller åsidosätta anmälningsskyldigheten är en jaktförseelse (se jaktlagens 74 § 2 momentet 7 punkten), för vilken man kan dömas till böter.

I anmälan ska nämnas <u>skyttens namn och jägarnummer, antalet fällda djur och deras art, kön samt</u> <u>när och var djuren har fällts</u>.

Det finns flera olika koordinatsystem i bruk. För att säkerställa att informationen om var djuren fällts effektivt kan användas till nytta för exempelvis forskningen, skulle det vara viktigt att de koordinater som anges i anmälan så långt som möjligt skulle vara i ett sammanhängande koordinatsystem. Finlands viltcentral rekommenderar att <u>koordinaterna anges i ETRS-TM35FIN -plankoordinat-system</u>.

På webbplatsen Retkikartta.fi som upprätthålls av Forststyrelsen eller på Lantmäteriverkets Kartplats kan informationen fås i ETRS-TM35FIN -plankoordinatsystem eller konvertera koordinatsystem från GPS-mottagarna till plankoordinatsystemet. GPS-mottagare använder vanligtvis koordinatsystemet WGS84.

https://utflyktskarta.fi/

https://asiointi.maanmittauslaitos.fi/karttapaikka/?lang=sv

På Forststyrelsens webbplats Utflyktskarta.fi kan du ta fram koordinaterna för en plats på kartan. Klicka på Verktyg ikonen (röd ring) och välj Visa koordinater. Klicka därefter på kartan så får du koordinaterna för platsen (bild 1).

På sidan Kartplatsen på Lantmäteriverkets webbplats, på adressen <u>https://asiointi.maanmittauslaitos.fi/karttapaikka/?lang=sv</u> (bild 2) kan du ta fram koordinaterna för en plats på samma sätt som på Forststyrelsens utflyktskarta.

Dessutom kan du omvandla GPS-mottagarens koordinater på båda webbplatser genom att mata in koordinaterna som ska omvandlas i verktyget. Kom ihåg att i rullgardinsmenyn välja rätt utgångskoordinatsystem, tex WGS84. Om du inte kan ange koordinaterna i ETRS-TM35FIN -plankoordinatsystem, meddela på bytesmeddelandeblanketten vilket koordinatsystem du använt.

Kundtjänst och rådgivning tel. 029 431 2001 asiakaspalvelu@riista.fi Webbsidor www.riista.fi Elektroniska tjänster oma.riista.fi Registratur Sompiontie I, 00730 Helsingfors kirjaamo@riista.fi **Tillståndsförvaltningen** Sompiontie I 00730 Helsingfors Iupahallinto.kirjaamo@riista.fi FO-nummer 0201724–4 Webbfakturering 003702017244 laskut@riista.fi

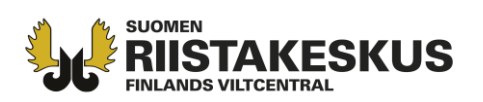

## ANVISNING

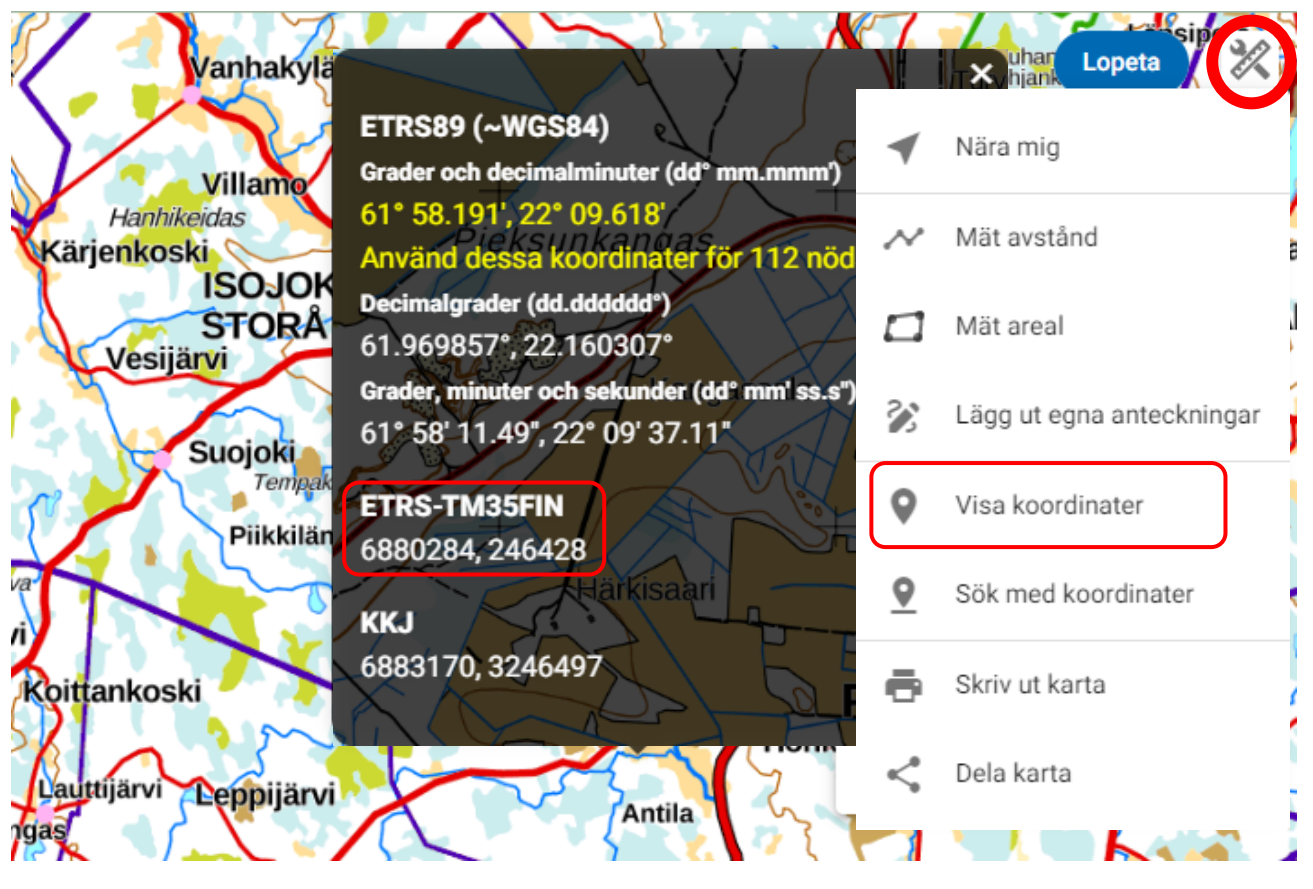

**Figur 1.** På webbsidan utflyktskarta.fi får du koordinaterna för en plats genom att klicka på den inringade (med rött) verktyg ikonen, välj Visa koordinater och därefter klicka på kartan.

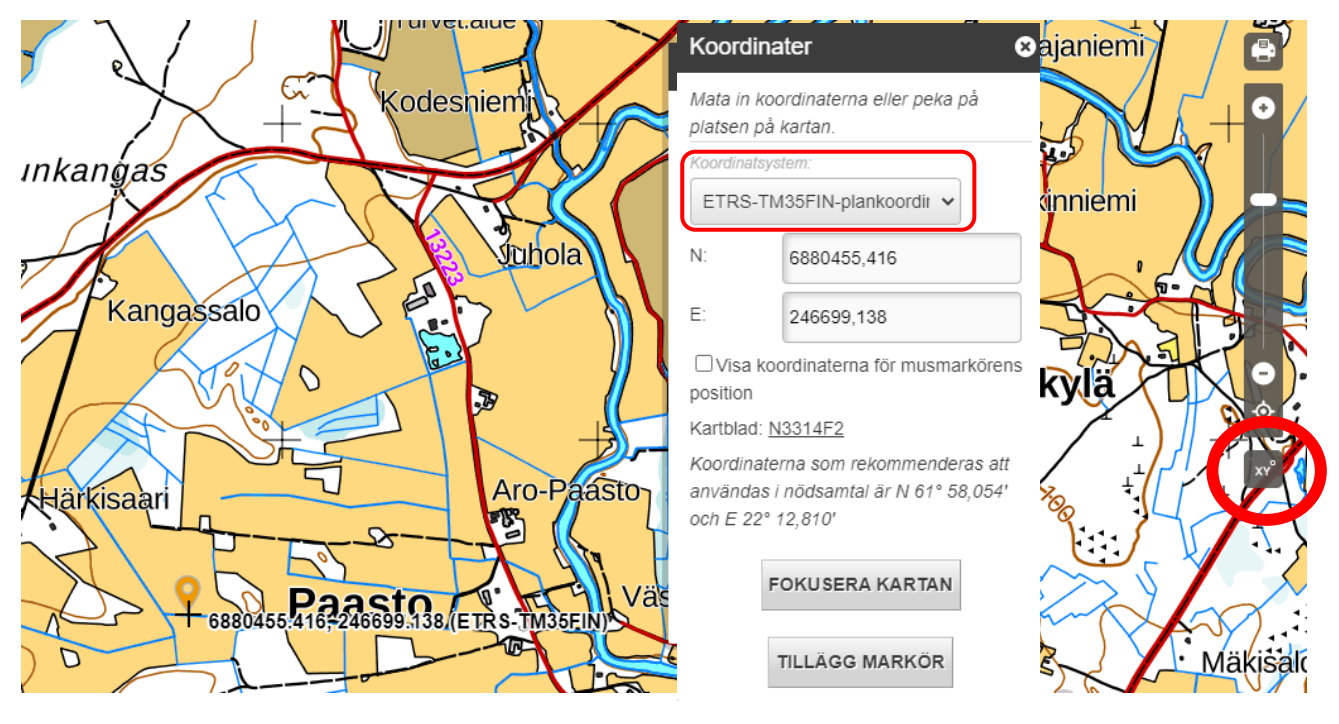

**Figur 2.** På Lantmäteriverkets webbsida Kartplatsen får du koordinaterna för en plats genom att klicka på den inringade symbolen (med rött) och därefter klicka på kartan.

Kundtjänst och rådgivning tel. 029 431 2001 asiakaspalvelu@riista.fi Webbsidor www.riista.fi Elektroniska tjänster oma.riista.fi Registratur Sompiontie I, 00730 Helsingfors kirjaamo@riista.fi Tillståndsförvaltningen Sompiontie I 00730 Helsingfors Iupahallinto.kirjaamo@riista.fi FO-nummer 0201724-4 Webbfakturering 003702017244 laskut@riista.fi